## Installatie van CCleaner

1. Ga naar https://www.piriform.com/ccleaner/download en kies voor Mac for Free:

| Windows PC User? - Click Here |                                                                                                    |
|-------------------------------|----------------------------------------------------------------------------------------------------|
| CCleaner<br>Free (For Mac)    | CCleaner<br>Professional (for Mac)                                                                                                    |
| 🗙 No Support                  | <ul> <li>Make your Computer faster and more secure!</li> <li>Clean your Internet tracks!</li> <li>Priority support and help from Experts!</li> <li>Automatic updates to the latest version!</li> </ul> |
| Download                      | Buy Now<br>€19.95                                                                                                    |

2. Ga naar de map Donwnloads en dubbelklik op het bestand:

| Ownloads                                       |                                                    |                         |       |  |  |  |  |
|------------------------------------------------|----------------------------------------------------|-------------------------|-------|--|--|--|--|
| < >                                            |                                                    | Q, Zoek                 |       |  |  |  |  |
| Favorieten                                     | Naam ^                                             | Bewerkingsdatum         | Gro   |  |  |  |  |
| 🗐 Al mijn bestanden                            | beamer.pdf                                         | 8 oktober 2014 15:31    | 1,8   |  |  |  |  |
|                                                | CCMacSetup109.dmg                                  | 18 september 2014 14:24 | 2,8   |  |  |  |  |
|                                                | finder_met_ftp                                     | 6 oktober 2014 16:40    | 532   |  |  |  |  |
| (independence)                                 | 📃 foto.PNG 🛌                                       | 1 september 2014 21:02  | 627   |  |  |  |  |
| A: Programma's                                 | a ha-1025-a-11-1-o.docx                            | 6 oktober 2014 14:00    | 331   |  |  |  |  |
|                                                | Handleiding installatie pra's op de MacBook.docx   | 11 september 2014 20:34 | 588   |  |  |  |  |
| Bureaublad                                     | lnformatie over downloads                          | 26 augustus 2014 12:19  | 9,8   |  |  |  |  |
| Documenten                                     | E Interarchy                                       | 21 september 2012 17:21 | 15,1  |  |  |  |  |
| O Downloads                                    | 👼 jaartaak.pdf                                     | 20 oktober 2014 10:13   | 46    |  |  |  |  |
|                                                | jdk-8u25-macosx-x64.dmg                            | 18 september 2014 22:54 | 219,3 |  |  |  |  |
| Films                                          | MockupsForDesktop.dmg                              | 3 juni 2014 12:36       | 30,2  |  |  |  |  |
| 🞵 Muziek                                       | MySQLi102.zxp                                      | 22 oktober 2014 19:58   | 506   |  |  |  |  |
| Ondersteuningswijzer Werenfridus 2014-2015.pdf |                                                    | Eergisteren 20:03       | 855   |  |  |  |  |
| Mibeeldingen                                   | opdracht72.php                                     | 8 oktober 2014 09:13    | 449 b |  |  |  |  |
| Google Drive                                   | opdracht73.php                                     | 8 oktober 2014 09:10    | 493 b |  |  |  |  |
| Creative Cloud E     opdracht75.php            |                                                    | 8 oktober 2014 09:13    | 693 b |  |  |  |  |
|                                                | overzicht                                          | 22 oktober 2014 13:19   | 32    |  |  |  |  |
| Apparaten                                      | overzicht cev                                      | 22 oktober 2014 13-18   |       |  |  |  |  |
| Niet-lokale schiif                             | Macintosh HD > 1 Gebruikers > 1 HARM > 1 Downloads | 1                       |       |  |  |  |  |

3. Versleep het bestand naar de map Applications (Programma's):

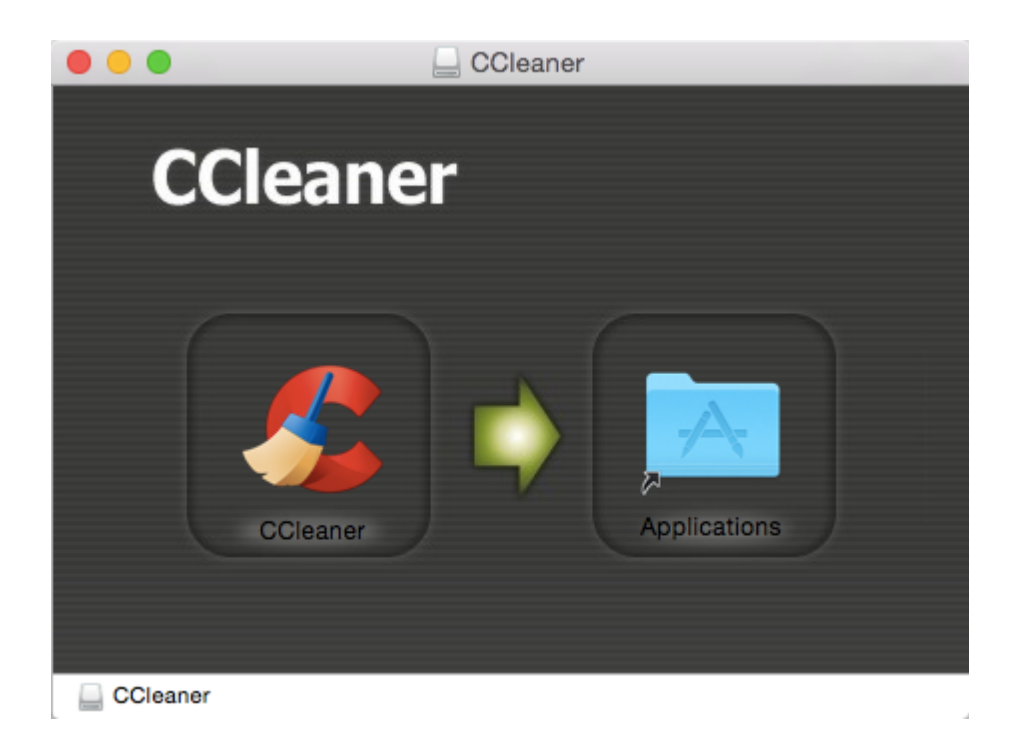

4. Je vindt het programma nu in je map Programma's:

| 🔴 🕘 💮 Programma's   |                                |                         |    |  |  |  |
|---------------------|--------------------------------|-------------------------|----|--|--|--|
| $\langle \rangle$   |                                | Q Zoek                  |    |  |  |  |
| Favorieten          | Naam ^                         | Bewerkingsdatum         | C  |  |  |  |
| 🗐 Al mijn bestanden | App Store                      | 12 juli 2014 00:49      | 2  |  |  |  |
|                     | 🚰 Automator                    | 28 april 2014 23:43     | 15 |  |  |  |
|                     | 💿 Berichten                    | 7 mei 2012 23:21        | 23 |  |  |  |
| (@) AirDrop         | S CCleaner                     | 18 september 2014 13:07 | 6  |  |  |  |
| A Programma's       | Contacten                      | 18 juli 2014 05:02      | 20 |  |  |  |
| Durasublad          | Dashboard                      | 10 september 2014 00:03 | 5  |  |  |  |
| Bureaublad          | 🛍 DPS App Builder              | 20 oktober 2014 16:44   | 49 |  |  |  |
| 🕒 Documenten        | 🖏 Dvd-speler                   | 9 september 2014 23:39  | 23 |  |  |  |
| O Downloads         | ReceTime                       | 10 september 2014 01:16 | 8  |  |  |  |
|                     | E FileZilla                    | 6 oktober 2014 20:59    | 20 |  |  |  |
| Films               | 😻 Firefox                      | 8 oktober 2014 09:40 1  | 57 |  |  |  |
| 🞵 Muziek            | Flip4Mac                       | 21 maart 2013 09:07     |    |  |  |  |
|                     | Fotolader                      | 9 september 2014 23:38  | 2  |  |  |  |
| Albeeldingen        | 🚱 Game Center                  | 23 juni 2014 21:46      | 3  |  |  |  |
| Google Drive        | 🎸 GarageBand                   | 18 maart 2013 15:04 2   | 42 |  |  |  |
| Creative Cloud F    | Google Chrome                  | 10 oktober 2014 02:18 3 | 37 |  |  |  |
|                     | 各 Google Drive                 | 8 augustus 2014 19:21   | 74 |  |  |  |
| Apparaten           | 🕌 HandBrake                    | 18 mei 2013 15-28       | 22 |  |  |  |
| Niet-lokale schiif  | 🛃 Macintosh HD 🕨 🔜 Programma's |                         |    |  |  |  |

5. Dubbelklik nu op CCleaner. Je krijgt nog een waarschuwing:

| 0                                                                                | Het bestand 'CCleaner' is een programma dat van het<br>internet is gedownload. Weet u zeker dat u het wilt<br>openen? |  |  |  |  |
|----------------------------------------------------------------------------------|----------------------------------------------------------------------------------------------------|--|--|--|--|
| Safari heeft dit bestand vandaag om 18:30 gedownload v<br>download.piriform.com. |                                                                                                    |  |  |  |  |
|                                                                                  |                                                                                                    |  |  |  |  |

- 6. Uiteindelijk ko je dan in het programma. De basisinstellingen zijn prima.
- 7. Sluit de browsers en Klik op Run Cleaner. Laat alle bestanden definitief verwijderen.
- 8. Na enige tijd is het programma klaar en krijg je een rapport:

| Piriform CCleaner                                                                                                    |                                                                                                    |                                                                                                    |                                                                                                    |             |
|----------------------------------------------------------------------------------------------------|----------------------------------------------------------------------------------------------------|----------------------------------------------------------------------------------------------------|----------------------------------------------------------------------------------------------------|-------------|
| CCleaner Free 1.09.313<br>Mac OS X 10.10<br>MacBookAir 6.2, Intel Core i5 @ 1,40GHz, 4,0GB RA                                                                                                    | м                                                                                                    |                                                                                                    |                                                                                                    | Ò           |
| Vac OS X       Applications         Cleaner       Internet Cache         Tools       Obvindad History         Options       Y Tash         Options       Pecent Documents         Pecent Places       Directory Service Cache         Optioned       System Applications         Pont Registry Cache       Unneeded Languages         System Applications       Quick Look         Outle Look       Outle Cashe         Outle Cashe       Cashe | CLEANING COMPLETE - (7,906 secs)<br>- 713 MB (0.999 files) were removed<br>Details of files removed<br>2 Safari - Internet Cache<br>2 Safari - Internet History<br>2 Safari - Cookies<br>2 Safari - Download History<br>3 System - Recent Documents<br>3 System - Recent Applications<br>3 System - Recent Servers<br>3 System - Logs<br>4 Firefox - Internet Cache<br>5 Firefox - Cookies<br>5 Firefox - Cookies<br>5 Firefox - Session<br>5 Firefox - Session<br>5 Firefox - Site Preferences<br>5 Google Chrome - Internet History<br>5 Google Chrome - Cookies<br>5 Google Chrome - Cookies<br>5 Google Chrome - Cookies<br>5 Google Chrome - Cookies<br>5 Google Chrome - Cookies<br>5 Google Chrome - Cookies<br>5 Google Chrome - Cookies<br>5 Google Chrome - Session | 85.959 KB<br>5.654 KB<br>2.662 KB<br>20 KB<br>105.201 KB<br>0 KB<br>0 KB<br>0 KB<br>72.650 KB<br>95.159 KB<br>0 KB<br>17 KB<br>294 KB<br>344.987 KB<br>383 KB<br>172 KB<br>314 KB | 5081 files<br>3 files<br>341 files<br>1 files<br>649 files<br>10 files<br>3 files<br>66 files<br>2975 files<br>42 files<br>3 files<br>3 files<br>2 files<br>5 files<br>112 files<br>2 files |             |
| Online Help                                                                                                    | Analyze                                                                                                    |                                                                                                    |                                                                                                    | Run Cleaner |